## 업무연락(서울-1월 초과근무수당)

1월 초과근무수당 입력방법을 알려드리기에 앞서 몇 가지 말씀드리겠습니다 1월 초과근무수당은 1월달 3회차 나 4회차 초과근무수당 으로 지급하여고 합니다 1월 초과근무수당을 2월 초과근무수당에 입력하면(2월 10일에 지급하므로) 나중에 퇴직금 계산 하기도 복잡해지고 승급도 문제가 생기고, 여러가지로 문제가 많이 발생하더라구요.... 그래서 1월 초과근무수당은 1월 3회차나 4회차에 입력하려고 하는데요...

그러면 또 문제는 소득세 입니다..

20일에 임금계산 하면 소득세가 먼저 계산되고 초과근무수당은 나중에 계산하면 소득세에 포함이 안됩니다...그러면 소득세가 많이 적게 나오겠지요....

그 문제는 2월 20일 임금전에 여러 자치구와 통화해서 결정하겠습니다.

그러면 임금순서를 말씀드리겠습니다.

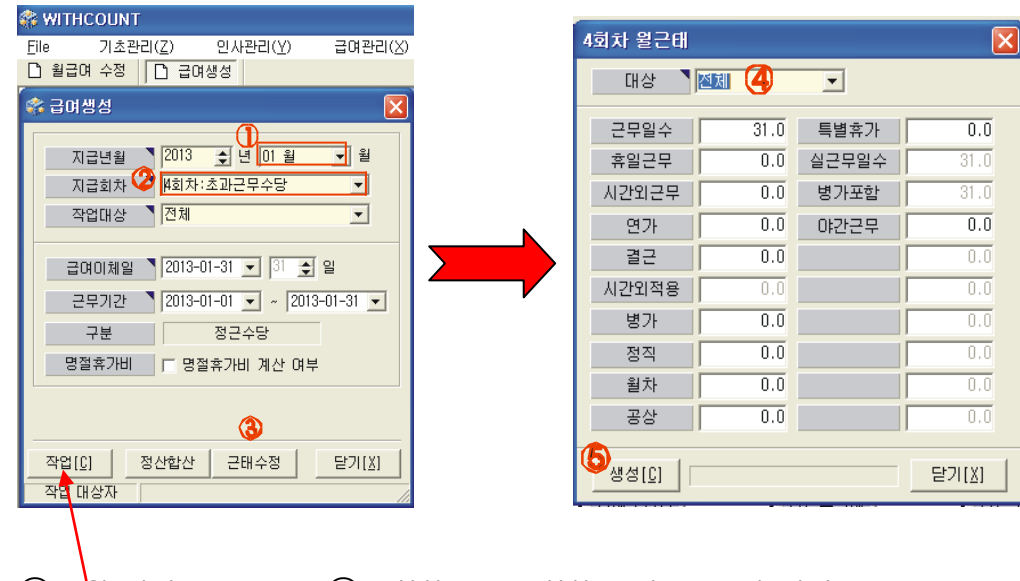

1.[급여관리] - >[급여생성]

- ① 1월 선택
   ② 3회차 또는 4회차 초과근무수당 선택
- ③ 근태수정버튼 클릭 ④ 전체선택
- (5) 생성버튼 클릭
- ⑥ 다시 ④클릭하셔서 각 근무조별로 근태 생성 (필요 없으신 곳은 안하셔도 됩니다...

끝나면 [작헙]버튼 클릭

다시 한번 설명 드리자면

[급여관리] -> [급여생성]

① 지급월을 (01월) 선택 -> 3 회차나 4 회차선택

② 근무기간 확인 및 급여이체일 수정

③ "근태수정"버튼 클릭 -> 일단 [생성]버튼 클릭

이 후 모든 근무조의 휴일, 야간수당 조정 후 다시 [생성]버튼 클릭

작업 버튼 클릭

| 🐔 월급며 수징                                              |                                                                     |
|-------------------------------------------------------|---------------------------------------------------------------------|
| 금여지금년월 32013 존 년 01 		 원 3                            | 31 금여 👻 지금회차 4회차 💌 사원명 📜 사원변호 🗌 조회[F]                               |
|                                                       |                                                                     |
| 개이별 혀화 전체 혀화                                          |                                                                     |
|                                                       |                                                                     |
| 사원변호 사원명 근무조명 호봉 🔿                                    | · 글장에 대학 · 기간을 대학                                                   |
| ▶ 119 성동주 개활용 30년미상 트<br>● 100 기계분 개확용 30년미상          | 월별 급상며 내역                                                           |
| 2 120 21A/8 M 28 20년 0 8<br>2 129 21 A/4 개화용 24년 01 A | 기본자급항목 기본급 0 근속가산금 0                                                |
| <u>3 100 점달8 세월8 44008</u><br>4 138 도처브 패화용 25년미산     | 상명금 기말수당 이 정근수당 이 체력단련비 이                                           |
| 5 147 양춘배 재활용 22년미상                                   | 정액수당 특스스단 이 자격스단 이 가족스단 이                                           |
| 6 148 박하명 재활용 22년미상                                   |                                                                     |
| 7 150 이성건 재활용 22년이상                                   |                                                                     |
| <u>8 151 박중태</u> 재활용 23년이상                            |                                                                     |
| <u>9 167 조성천</u> 재활용 20년미상                            |                                                                     |
| 10 212 정두적 새활용 30년미상                                  | 기타 학비수당 0 지급추징금 0 소급분 0 기본급소급 0                                     |
|                                                       | 시간외소급 0 야근추정 0                                                      |
|                                                       | <u>초과근무수당</u> 시간외수당 10.0 147,840 휴일수당 3.0 354,830 야간수당 10.0 394,260 |
| ]k⇔ F5                                                |                                                                     |
| 인사 [금여 근태 [특이사한]                                      |                                                                     |
|                                                       |                                                                     |
| 근무일수 31.0 특별휴가 0.0                                    | 기본공제항목 기타공제1 0 장기저축 0 기타공제3 0                                       |
| 휴일근무 3.0 실근무일수 31.0                                   | <u>보험료</u> 건강보험 0 국민연금 0 고용보험 0 요양보험료 0                             |
| 시간외근무 10.0 병가포함 31.0                                  | <u>기타공제</u> 조합비 0 상조회비 0 학자상환 0 상환금 0                               |
| 연가 🛄 야간근무 10.0                                        | 보험료 0 공제추징금 0 정산소득세 0 정산주민세 0                                       |
| 22 0.0                                                | 정산의료비 0                                                             |
| 시간외적용 10.0                                            | 세액관련 소득세 0 지방소득세 0                                                  |
| 병가 0.0                                                | ······································                              |
| 정직 0.0                                                |                                                                     |
| 월차 0.0                                                |                                                                     |
| 공상 0.0                                                | 지급총액 🖣 896,930 공제총액 🖣 0 실수령액 🖣 896,930                              |

2. [급여관리] -> [월급여수정]

개인별로 시간외, 휴일, 야간을 수정하시고 저장

3. 출력관리

급여년월 : 2013 년 1 월

급상여구분 : 3 회차 또는 4 회차

나머지는 1월 임금지급하실때와 동일합니다

수고하셨습니다….

```
샘시스템
```